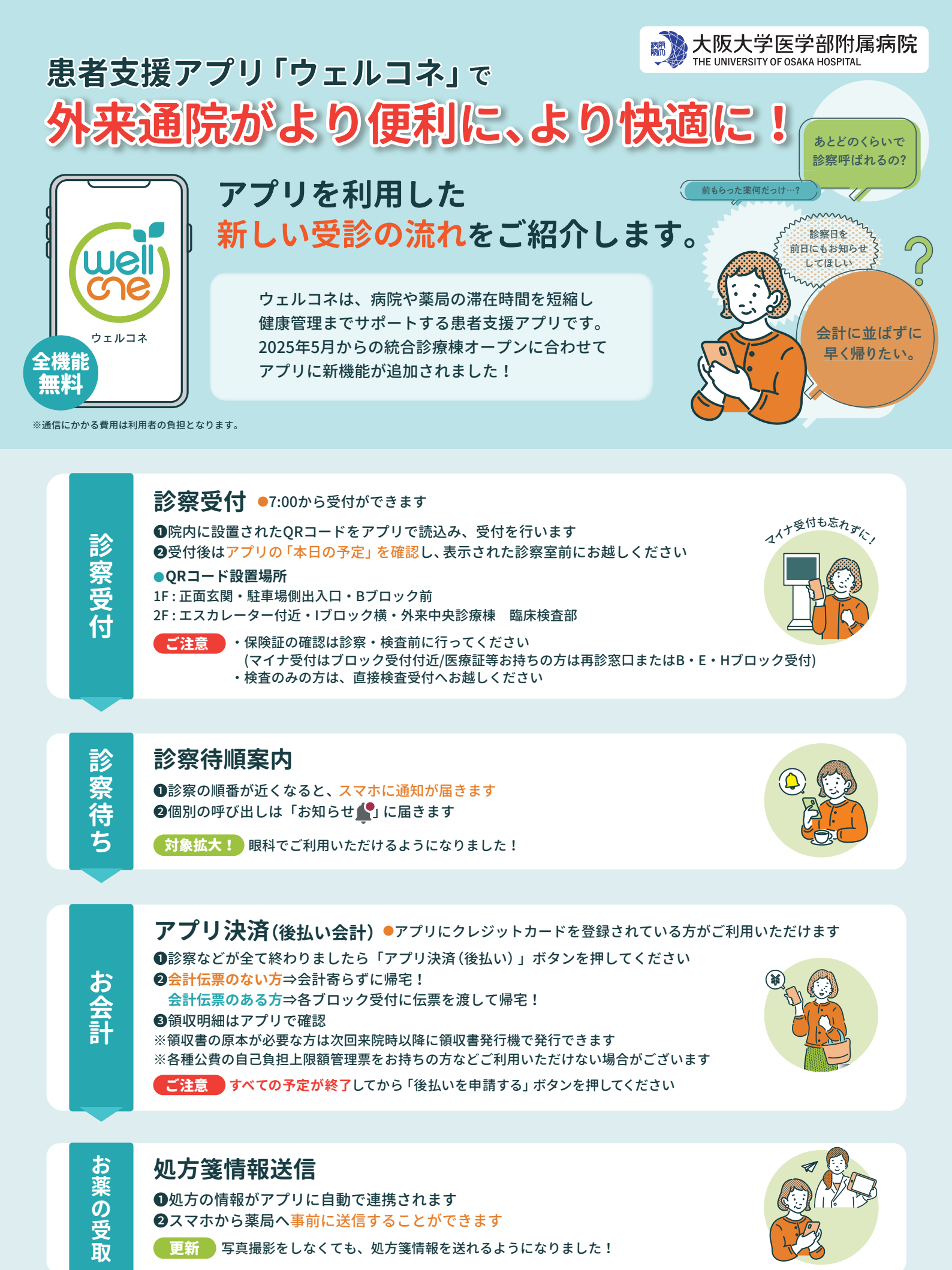

他にも機能がたくさん!裏面へ -

# ご帰宅後も便利にご利用いただけます!

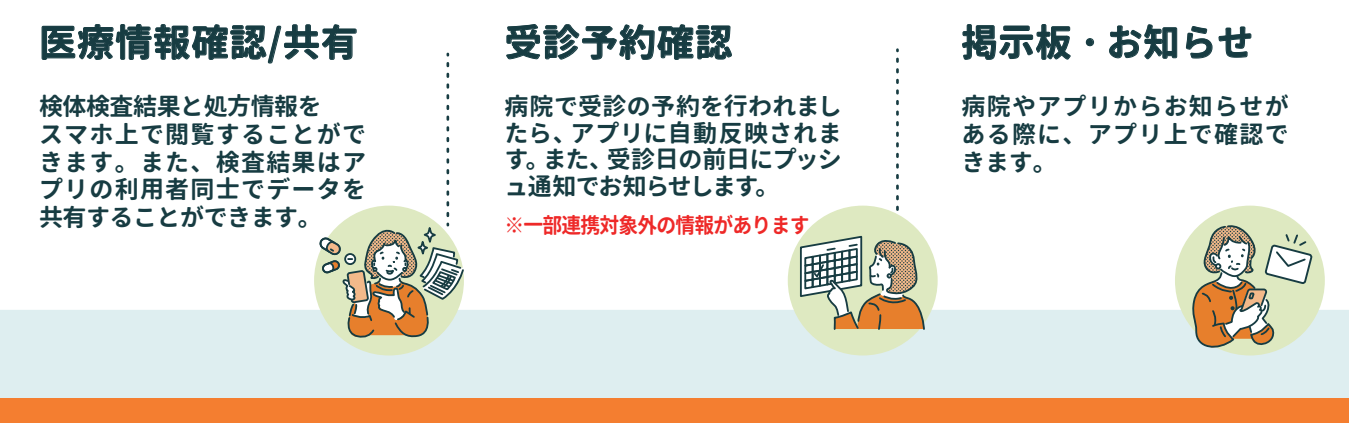

# ウェルコネの登録方法

アプリ登録のために、正確な利用者情報が必要になります。下記の必要なものをお手元 にご用意ください。アプリインストール後にアプリ内のナビゲーションに従って 基本情報の入力、本人確認(本人確認書類の撮影・顔写真の撮影)などを行います。

### 必要なもの

①本人確認書類 ※いずれか1つ

運転免許証、マイナンバーカード、在留カード、住民基本台帳カード、運転経歴証明書、特別永住者証明書 ②大阪大学医学部附属病院の診察券

③クレジットカード※アプリ決済(後払い会計)をご利用の場合のみ必要

登録の流れ

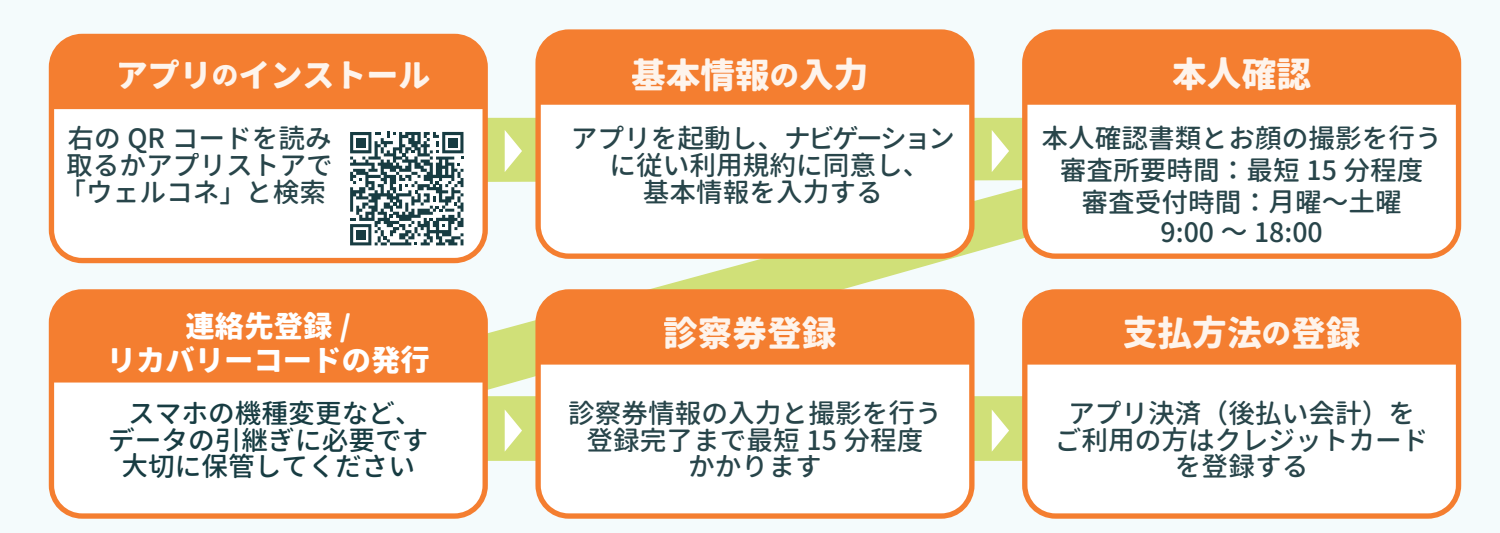

※ウェルコネはスマホ専用アプリです。(タブレット/PCではご利用いただけません。)
※審査受付時間外でも登録申請を行うことは可能です。時間外に申請いただいた場合、審査完了まで最大数日かかる場合がございます。

## 院内アプリサポートブース (平日 9:00~15:00)

1階エレベータ前・2階エレベータ前

### プラスメディサポートデスク

Support@plus-medi-corp.com

#### 登録方法をもっと知りたい!

Ы

登録ガイド

はこちら

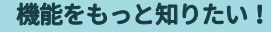

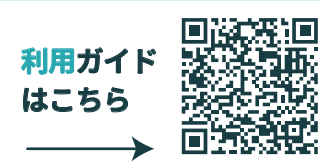